**Step: 01** 

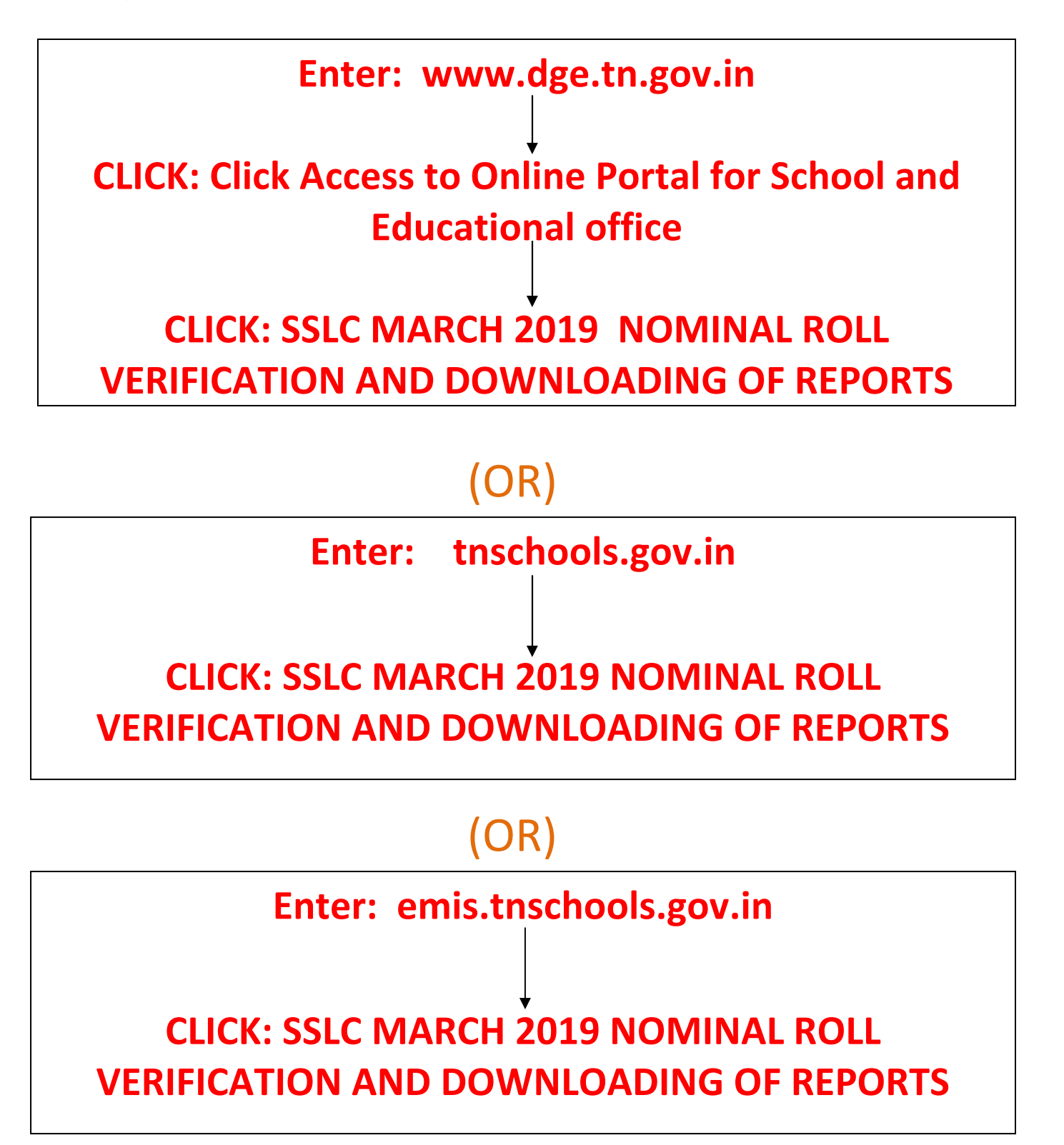

## Step: 02 - The following screen will appear

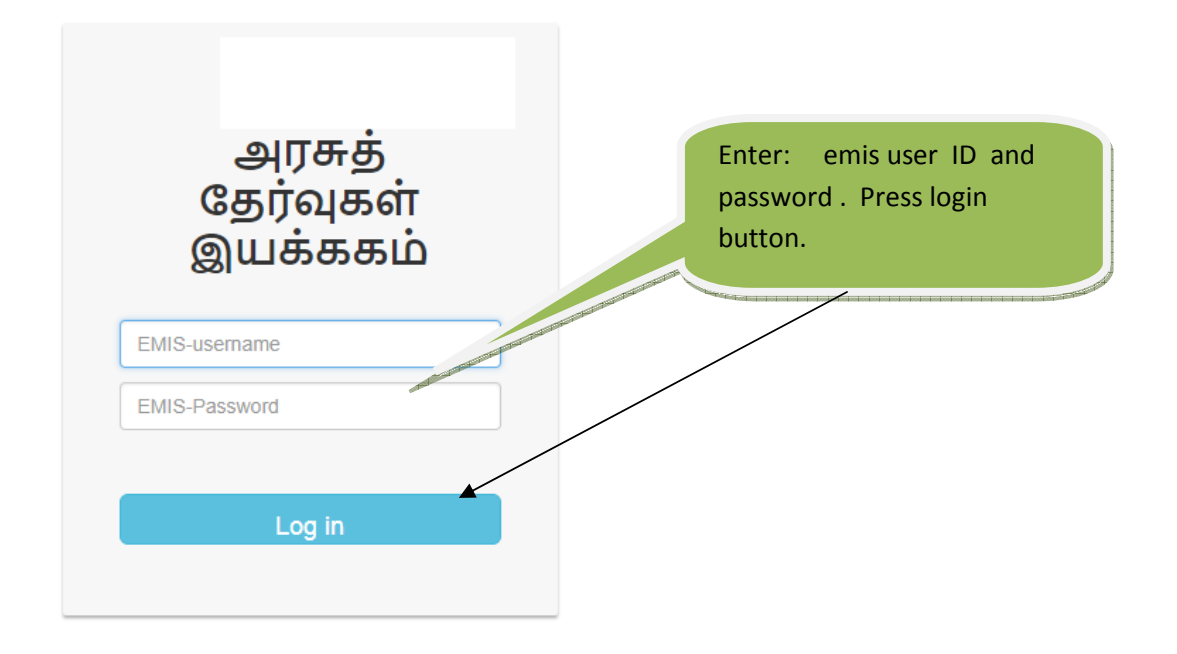

## Step: 03 - School Profile

| 🥥 tndge                     |                   | 🗙 📔 🥵 Directorate d | of Government Examini 🗙 📔 Index                                                           | × | Wominal roll 2018-2019 |
|-----------------------------|-------------------|---------------------|-------------------------------------------------------------------------------------------|---|------------------------|
| $\leftrightarrow \ \ni \ G$ | O Not secure      | 13.232.182.22/dge/  |                                                                                           |   |                        |
|                             |                   |                     | தமிழ் நாடு கல்வித் தகவல் மேலாண்மை முறைமை<br>Tamil Nadu Educational Information Management |   |                        |
| Home Studer                 | nts • Downloads • | HM Declaration 🌰 -  | EMIS NO search Q                                                                          |   |                        |

🛧 School name :S.N.R. HR SEC SCHOOL SRIGOMATHIPURAM 🛇 District :TIRUNELVELI 🦉 School Type :CO-ED 🐺 Management :Pvt Aided 🚔 Category :Hr.Sec School (VI-XII)

|                      | PRIN                                 |                       |
|----------------------|--------------------------------------|-----------------------|
|                      |                                      |                       |
| SSLC STUDENTS        | 0                                    |                       |
| HSE +1 STUDENTS      | 81                                   |                       |
| TOTAL STUDENTS       | 81                                   | Take Profile printout |
| REGIONAL             | TIRUNELVELI                          |                       |
| REVENUE DISTRICT     | TIRUNELVELI                          | and note down the     |
| EDUCATIONAL DISTRICT | SANKARANKOVIL                        | new School code       |
| DGE SCHOOL CODE      | SNKL0059                             | new School code       |
| UDISE CODE           | 33291501205                          | allotted by DGE.      |
| MANAGEMENT           | Pvt Aided                            |                       |
| CATEGORY             | Hr.Sec School (VI-XII)               |                       |
| LOCATION             | RURAL                                |                       |
| SCHOOL TYPE          | CO-ED                                |                       |
| SCHOOL NAME TAMIL    | சி.நா.ரா. மேல்நிலைப் பள்ளி ஸ்ரீகே    | ாமதிபுரம்             |
| SCHOOL NAME ENG      | S.N.R. HR SEC SCHOOL SRIGOMATHIPURAM |                       |
| MOBILE NUMBER        | 9865439804                           |                       |
| EMAIL                | snrschool@gmail.com                  |                       |
| SCHOOL ADRESS        | SRIGOMATHIPURAM POST                 |                       |

## Step: 04

| 🥥 tndge                             | ×   \$                                                                       | Directorate of Government Exam                     | 🗅 Index 🗙 🚇 Nomina                     |
|-------------------------------------|------------------------------------------------------------------------------|----------------------------------------------------|----------------------------------------|
| $\leftrightarrow$ $\rightarrow$ C ( | ) Not secure   13.232.1                                                      | 82.22/dge/                                         |                                        |
| Q                                   | தமிழ் நாடு<br>Tamil Nadu                                                     | கல்வித் தகவல் மேலாண்ன<br>Educational Information M | ம முறைமை<br>anagement                  |
| Home                                | Students -                                                                   | ownloads - HM Decla                                | ration                                 |
| ♠ School name ▲ Category :Hr.       | Students Abstrac<br>Students Abstrac<br>Class 10-student<br>Class 11-student | to list                                            |                                        |
|                                     |                                                                              | click:<br>SSLC STUDEN1                             | Students Link E Students Abstract - 10 |
|                                     |                                                                              | HSE +1 STUDENTS                                    | 81                                     |
|                                     |                                                                              | TOTAL STUDENTS                                     | 81                                     |
|                                     |                                                                              | REGIONAL                                           | TIRUNELVELI                            |

## **Step: 05-Section & Medium wise student summary**

| тер. Ц ператитили                                                                                              | inec 📮 penyar 🛌                 |                                                                                                    | OUUK                   | <ul> <li>IV.200.</li> </ul> | 211112/34                                                                                                    | 3 <b>1</b> 193          | <u> </u>  | 0.20007.1 | 12/3430 | a v s      |            | /////        | I VALUE | <b>19</b> ma | 100  |        |
|----------------------------------------------------------------------------------------------------|---------------------------------|----------------------------------------------------------------------------------------------------|------------------------|-----------------------------|----------------------------------------------------------------------------------------------------|-------------------------|-----------|-----------|---------|------------|------------|--------------|---------|--------------|------|--------|
| jina 👔                                                                                                    | நாடு கல்வித் தகவல் மேலாண்மை     | மறைமை                                                                                                    |                        |                             |                                                                                                    |                         |           |           |         |            |            |              |         |              |      |        |
| Tamil                                                                                                    | Nadu Educational Information Ma | inagement                                                                                                    |                        |                             |                                                                                                    |                         |           |           |         |            |            |              |         |              |      |        |
| Student list will be displaye                                                                                  | ed NO search                    | Q                                                                                                    |                        |                             |                                                                                                    |                         |           |           |         |            |            |              |         |              |      | 2      |
| section and Medium wise                                                                                        | ILLUPURAM                       | 🔳 School T                                                                                                    | ype :BOY               | S 🔳 Manag                   | gement :De                                                                                                    | partmer                 | nt of Edi | ucation 📫 | Catego  | ry :Hr.S   | Sec Sch    | ool (VI-XII) |         |              |      |        |
|                                                                                                    | Planta and a state of the       |                                                                                                    |                        | Class:                      | 10- Abstra                                                                                                    | ct                      |           |           |         |            |            |              |         |              |      |        |
|                                                                                                    |                                 | Total Stud                                                                                                    | lents                  |                             | Not Ve                                                                                                    | rified                  |           |           | Verif   | ied        |            |              |         |              |      |        |
| s no                                                                                                    | Medium                          | м                                                                                                    | F Tr                   | Total                       | м                                                                                                    | F                       | Tr        | Total     | м       | F          | Tr         | Total        | Status  |              |      |        |
| 1                                                                                                    | A TAMIL                         | 15                                                                                                    |                        | 15                          | 15                                                                                                    |                         |           | 15        |         |            |            |              | 0%      |              |      |        |
| 2                                                                                                    | A ENGLISH                       | 7                                                                                                    | 1                      | 8                           | 7                                                                                                    | 1                       |           | 8         |         |            |            |              | 0%      |              |      |        |
| 3                                                                                                    | B TAMIL                         | 45                                                                                                    |                        | 45                          | 45                                                                                                    |                         |           | 45        |         |            |            |              | 0%      |              |      |        |
| 4                                                                                                    | C TAMIL                         | 34                                                                                                    |                        | 34                          | 34                                                                                                    |                         |           | 34        |         |            |            |              | 0%      |              |      |        |
| 5                                                                                                    | C ENGLISH                       | 1                                                                                                    |                        | 1                           | 1                                                                                                    |                         |           | 1         |         |            |            |              | 0%      |              |      |        |
| Total                                                                                                    |                                 | 102                                                                                                    | 10                     | 103                         | 102                                                                                                    | 1                       | 0         | 103       | 0       | 0          | 0          | 0            | 0%      |              |      |        |
|                                                                                                    |                                 |                                                                                                    |                        |                             |                                                                                                    |                         |           |           |         |            |            |              |         |              |      |        |
|                                                                                                    |                                 |                                                                                                    |                        |                             |                                                                                                    |                         |           |           |         |            |            |              |         |              |      |        |
| Charas OC                                                                                                    |                                 |                                                                                                    | _                      |                             |                                                                                                    |                         |           |           |         |            |            |              |         |              |      |        |
| Step: Ub                                                                                                    | -   To Ve                       | rify                                                                                                    | ' St                   | ude                         | ent                                                                                                    | : Ir                    | nfo       | orn       | าล      | tio        | on         |              |         |              |      |        |
| 🎒 tndge                                                                                                    | ×                               | 😩 Dir                                                                                                    | ectoral                | e of Gov                    | ernmer                                                                                                    | nt Exa                  | m ×       | 0         | Inde    | x          |            |              |         | ×            |      | Nomina |
|                                                                                                    | D. Natasan   12.3               | 222 402                                                                                                    | 22/4-                  | - 1                         |                                                                                                    |                         |           |           |         |            |            |              |         | _            |      |        |
|                                                                                                    | Not secure   13.2               | 232.182.                                                                                                    | .22/ag                 | e/                          |                                                                                                    |                         |           |           |         |            |            |              |         |              |      |        |
| 68                                                                                                    | குடிப்பு                        | TIL #0                                                                                                    | າ່ດໃຫ້                 |                             | ແລ່ ເຊ                                                                                                    |                         |           | ເສີຍ      | ແມ      | ma         |            |              |         |              |      |        |
| E .                                                                                                    |                                 | 0                                                                                                    |                        | 900                         | 000 0                                                                                                    |                         |           | 001LD     | (June)  | 000        | ш          |              |         |              |      |        |
| 4                                                                                                    | Tamil N                         | adu Fr                                                                                                    | lucat                  | tinnal                      | Infor                                                                                                    | ma                      | tinn      | Man       | aue     | me         | nt         |              |         |              |      |        |
| The second second second second second second second second second second second second second second second s | Qui Controlle                   |                                                                                                    | 1000                   | lunui                       |                                                                                                    | mu                      | LIUI      |           | ugu     |            |            |              |         |              |      |        |
|                                                                                                    |                                 |                                                                                                    |                        |                             |                                                                                                    |                         |           |           |         |            |            |              |         |              |      |        |
| Home                                                                                                    | Students -                      | Dov                                                                                                    | vnlo                   | ads 🗸                       | ŀ                                                                                                    | IM I                    | Dec       | larat     | iona    |            | <b>i</b> - |              |         | EMIS         | NO   | searc  |
|                                                                                                    |                                 |                                                                                                    |                        |                             |                                                                                                    |                         |           |           |         |            |            |              |         |              |      |        |
|                                                                                                    | Students Abs                    | stract-                                                                                                    | 10                     |                             |                                                                                                    |                         |           |           |         |            |            |              |         |              |      |        |
| 🕈 School name                                                                                                  | Olddorno / Ibo                  | Judor                                                                                                    |                        | SRIG                        | OMA                                                                                                    | THI                     | IPU       | RAM       | 0       | Di         | stric      | t :TIF       | RUNE    | VEL          |      | Scho   |
| Category :Hr.                                                                                                  | Students Abs                    | stract-                                                                                                    | 11                     |                             |                                                                                                    |                         |           |           |         |            |            |              |         |              |      |        |
| 5,                                                                                                    | Class 10-stud                   | dents                                                                                                    | list                   |                             |                                                                                                    |                         |           |           |         |            |            |              |         |              |      |        |
|                                                                                                    |                                 | To a log line to a log line to | Statute and the second |                             |                                                                                                    |                         |           |           |         |            |            |              |         |              |      |        |
|                                                                                                    | Class 11-stud                   | dents                                                                                                    | ist                    |                             | Vinite Land                                                                                                    |                         |           |           |         |            |            | -            |         |              |      |        |
|                                                                                                    |                                 |                                                                                                    |                        |                             | and the second second s |                         | clic      | k her     | e to    | ver        | rify s     | stude        | nt list |              |      |        |
|                                                                                                    |                                 |                                                                                                    |                        |                             |                                                                                                    | No. of Concession, Name | -         |           |         | otootootoo |            | -            |         | ROF          | IL E |        |
|                                                                                                    |                                 |                                                                                                    |                        |                             |                                                                                                    |                         |           |           |         |            |            |              |         |              |      |        |
|                                                                                                    |                                 |                                                                                                    | SSI C                  | STU                         |                                                                                                    | TS                      |           |           | 0       |            |            |              |         |              |      |        |
|                                                                                                    |                                 |                                                                                                    |                        |                             | DEN                                                                                                    |                         |           |           | Ŭ       |            |            |              |         |              |      |        |
|                                                                                                    |                                 | H                                                                                                    | ISE                    | +1 ST                       | UDE                                                                                                    | NTS                     | 6         |           | 8       | 1          |            |              |         |              |      |        |
|                                                                                                    |                                 |                                                                                                    | ΓΟΤΑ                   | LST                         | JDEN                                                                                                    | ITS                     |           |           | 8       | 1          |            |              |         |              |      |        |
|                                                                                                    |                                 |                                                                                                    |                        | -                           |                                                                                                    |                         |           |           |         |            |            |              |         |              |      |        |
|                                                                                                    |                                 | F                                                                                                    | KEGI                   | ONAL                        |                                                                                                    |                         |           |           | Т       | IRU        | INE        | LVEL         | .1      |              |      |        |

| Search - Web 🕆 🎦 http  | p://www.ilividlive.c <b>T</b>            | periyar 📈 ` 🎦                               | ) tatkalbook      | <b>10.236.97.112/svser</b> ve | 20.236.97.112/svserve           | nominalroll - YouTub | 🕞 New Tab |
|------------------------|------------------------------------------|---------------------------------------------|-------------------|-------------------------------|---------------------------------|----------------------|-----------|
| <u> </u>               | தமிழ் நாடு கல்வித்<br>Tamil Nadu Educati | தகவல் மேலாண்மை மு<br>onal Information Manag | றைமை<br>gement    |                               |                                 |                      |           |
| Downloads - HM De      | claration 🗰 🗸                            | EMIS NO search                              | Q                 |                               |                                 |                      |           |
| ENT BOYS HR SEC SCHOOL |                                          | trict :VILLUPURAM                           | School Type :BOYS | S 📕 Management : Departme     | ent of Education 🚔 Category :Hr | Sec School (VI-XII)  |           |
|                        |                                          |                                             |                   | Classid0 Students             |                                 |                      |           |
|                        |                                          |                                             |                   | Class:10-Students             |                                 |                      |           |

1 TAMIL 15 A click on Meium e ENGLISH 8 to verify в TAMIL 45 e 3 candidate details 4 с TAMIL 34 5 с ENGLISH 1 2 Total 103

> click here and take print Section and Medium wise candidates' Declaration form with filled particulars and get signature from student , Parents, Class Teacher and Principal/HM.

## Candidate's Declaration Form

| 1 Alina                          | KKIY092                                          | Directorate of Government Exami<br>GOVERNMENT BOYS HR SEC S                                      | nations,Chemai-6<br>CHOOL VADAKKANANDAL  |  |  |  |
|----------------------------------|--------------------------------------------------|--------------------------------------------------------------------------------------------------|------------------------------------------|--|--|--|
| Y                                |                                                  | age ag dent Gadfarad utel al-Angin b<br>SSLC EXAMINATION MARCE-2019<br>Students Declaration Form |                                          |  |  |  |
| NI ANY SA                        | Name in English                                  | ANAND.A                                                                                          |                                          |  |  |  |
|                                  | Name in TAMIL                                    | Nemo                                                                                             |                                          |  |  |  |
|                                  | Date of Birth                                    | 17/01/2004                                                                                       |                                          |  |  |  |
|                                  | Gender                                           | MALE                                                                                             |                                          |  |  |  |
| Class with Section               | X-A                                              |                                                                                                  |                                          |  |  |  |
| R eligion                        | Hindu                                            | Community                                                                                        | MBC                                      |  |  |  |
| P hysically<br>C halle nged      | Nezo                                             | National ID Number                                                                               | Neme                                     |  |  |  |
| Father's Name                    | ANNADURALR                                       | Mother's Name                                                                                    | BHARATHLA                                |  |  |  |
| Guardian's Name                  |                                                  | EMIS unique id                                                                                   | 3307180600100189                         |  |  |  |
| Medium of<br>instruction         | TAMUL                                            | Language Exemption                                                                               |                                          |  |  |  |
| Optional language                | Nomo                                             | SSLC science prac exp:                                                                           | Nome                                     |  |  |  |
| Subject/Language/Med             | linen.                                           | Subject/Language                                                                                 | Modium                                   |  |  |  |
| PART-I                           | Language-I                                       | 1,TAMIL                                                                                          |                                          |  |  |  |
| PART-II                          | Language-II                                      | 3,ENGLISH                                                                                        |                                          |  |  |  |
| PART-III                         | Subject 1                                        | 5,MATHEMATICS                                                                                    | TANUL                                    |  |  |  |
|                                  | Subject 2                                        | 6,8CIENCE                                                                                        | TAMIL                                    |  |  |  |
|                                  | Subject 3                                        | 7,80C.SCIENCE                                                                                    | TANUL                                    |  |  |  |
|                                  |                                                  |                                                                                                  |                                          |  |  |  |
|                                  | I declare that the parties any change in future. | dars given above are true and co                                                                 | crect.Further,i assure that i will not a |  |  |  |
| Parent's/Guardian's<br>Signature | Candidate's Signature                            | Cinas teacher's Signature                                                                        | Head master/Principal Signature          |  |  |  |

#### **Step: 08 - to verify Student Particulars**

| Home Students -<br>hool name :GOVERNMEN<br>10 • entries<br>o • Unique | Downloads - HM Declaration       | EMIS NO search Q                         | 1                       |                             |                            |           |          |                                         |            |
|-----------------------------------------------------------------------|----------------------------------|------------------------------------------|-------------------------|-----------------------------|----------------------------|-----------|----------|-----------------------------------------|------------|
| nool name :GOVERNMEN                                                  | T BOYS HE SEC SCHOOL VADAKKANAND |                                          |                         |                             |                            |           |          | 13                                      | 3071806103 |
| Unique                                                                |                                  | DAL 오 District :VILLUPURAM 🗃 School Type | :BOYS 🏣 Management :Dep | artment of Education 🚔 Cate | egory :Hr.Sec School (VI-X | 11)       |          | Same                                    |            |
|                                                                       | e id                             | Name                                     | ≜ DOB                   | ≜ Gender                    | ≜ Class                    | Section   | ≜ Medium | ≙ Edit                                  | • Prin     |
| 330718                                                                | 0610800159                       | SACHIN P                                 | 23/01/2004              | MALE                        | ×                          | A         | TAMIL    | G                                       |            |
| 330718                                                                | 0620600020                       | MOHAMMED ILLIYAZ                         | 22/03/2004              | MALE                        | x                          | A         | ENGLISH  | G                                       |            |
| 330718                                                                | 0540300509                       | BALAKRISHNAN K                           | 18/07/2004              | FEMALE                      | ×                          | A         | ENGLISH  | G                                       | e          |
| 330718                                                                | 0600100192                       | SURYA.K                                  | 23/05/2004              | MALE                        | x                          | A         | TAMIL    | Ø                                       |            |
| 330718                                                                | 0600100189                       | ANAND.A                                  | 17/01/2004              | MALE                        | ×                          | A         | TAMIL    | Ø                                       |            |
| 330718                                                                | 0600100187                       | MANLG                                    | 14/03/2004              | MALE                        | x                          | A         | TAMIL    | 9                                       | ۰          |
| 330718                                                                | 0600100188                       | VENGATESAN.P                             | 15/02/2004              | MALE                        | x                          | A         | TAMIL    | Ø                                       | 13         |
| 330718                                                                | 0600100180                       | PRABHAKARAN.D                            | 28/08/2004              | MALE                        | ×                          | A         | TAMIL    | Ø                                       | 6          |
| 330718                                                                | 0800100177                       | BALAJI.A                                 | 15/08/2004              | MALE                        | ×                          | A         | TAMIL    | Ø                                       | 6          |
| 330718                                                                | 0610100127                       | SRINIVASAN K                             | 27/01/2004              | MALE                        | x                          | A         | ТАМІ     | G                                       |            |
| ng 1 to 10 of 23 entries                                              |                                  |                                          |                         |                             |                            |           |          | Previous<br>Click                       | here       |
|                                                                       |                                  |                                          |                         |                             |                            |           |          | a pri                                   | nt o       |
|                                                                       |                                  |                                          |                         | То                          | Verify s                   | student's |          | Stude                                   | ent's      |
|                                                                       |                                  |                                          |                         | pa                          | rticulars                  | click     |          | Decla                                   | aratic     |
|                                                                       |                                  |                                          |                         | he                          | re                         |           |          |                                         |            |
|                                                                       |                                  |                                          |                         |                             |                            |           |          | -1666-010000000000000000000000000000000 |            |

# Important Note: Each and every Student's particulars must be verified.

| Home Students <del>-</del> | Downloads - HM Declaration 🌐 -        | EMIS NO search                                                                                                  | Q 0                                    | maac in meanant,                                                |                                  |
|----------------------------|---------------------------------------|----------------------------------------------------------------------------------------------------|----------------------------------------|-----------------------------------------------------------------|----------------------------------|
| chool name :GOVERNME       | ENT BOYS HR SEC SCHOOL VADAKKANANDAL  | Oistrict :VILLUPURAM                                                                                            | School Type :BOYS I Management to page | enter hat enter het het het het het het daar de state gevelken. | Conservation of the second       |
| EMIS NO:3307180610800      | 0159 NAME: SACHIN P CLASS:X SECTION:A |                                                                                                    |                                        |                                                                 |                                  |
| Name in English            | SACHIN P                              |                                                                                                    |                                        | Differently abled                                               | 1 No                             |
| Name in TAMIL              | Name of the Candidate (in TAMIL)      | 66                                                                                                    |                                        | Medium of<br>Instructions                                       | C TAMIL                          |
|                            | OTamil Typewriter   Phonetic          | The second second second second second second second second second second second second second second second se | Dimagepreview                          | OPTIONAL<br>LANGUAGE:                                           | 1                                |
| Date of Birth              | 23/01/2004                            | AN AND                                                                                                    |                                        |                                                                 | -trajectoristic and and a second |
| Gender                     | A MALE V                              | Choose P'e No file                                                                                              | click he                               | ere to apply Optiona                                            | l Language                       |
| Relin                      | 🖬 Hindu 🔻                             | [Size - 150 x 17, `5KB).]                                                                                       | pg. [peg]                              |                                                                 |                                  |
| Co. y                      | 🗑 SC-Others 🔻                         | PARI-I Languag                                                                                                  |                                        | 1,TAMIL                                                         |                                  |
| Class                      | 🖬 X 🔻                                 | PART-II Language                                                                                                |                                        | 3,ENGLISH                                                       |                                  |
| Section                    | i A                                   | PART-III Subject 1                                                                                              |                                        | 5,MATHEMATICS                                                   |                                  |
| other's Name               | 1 ELAVARASI P                         | PART-III Subject-2                                                                                              |                                        | 6,SCIENCE                                                       |                                  |
| er's Name                  | POOVARASAN T                          | PART-III Subject-3                                                                                              | Click here for                         | 7,SOC.SCIENCE                                                   |                                  |
|                            |                                       |                                                                                                    | any updation                           |                                                                 |                                  |
|                            |                                       |                                                                                                    | of photo                               | DECLARATION FORM PRINT                                          | Cancel Save & Verified           |
| e in                       |                                       |                                                                                                    |                                        |                                                                 |                                  |
| rsion,                     |                                       |                                                                                                    |                                        |                                                                 |                                  |
| dated                      |                                       |                                                                                                    |                                        |                                                                 |                                  |
|                            |                                       |                                                                                                    |                                        |                                                                 |                                  |

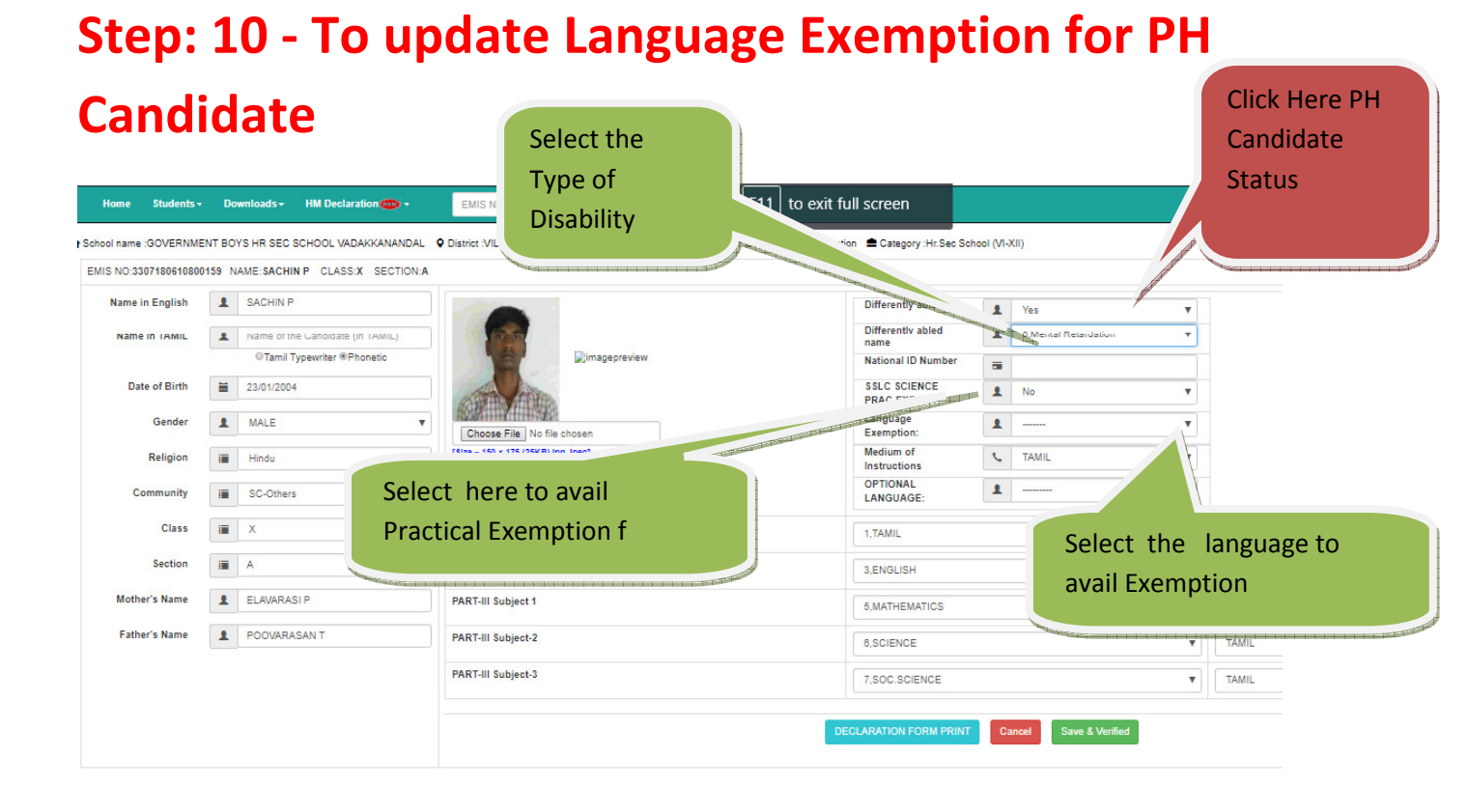

## Step: 11 – HM Declaration

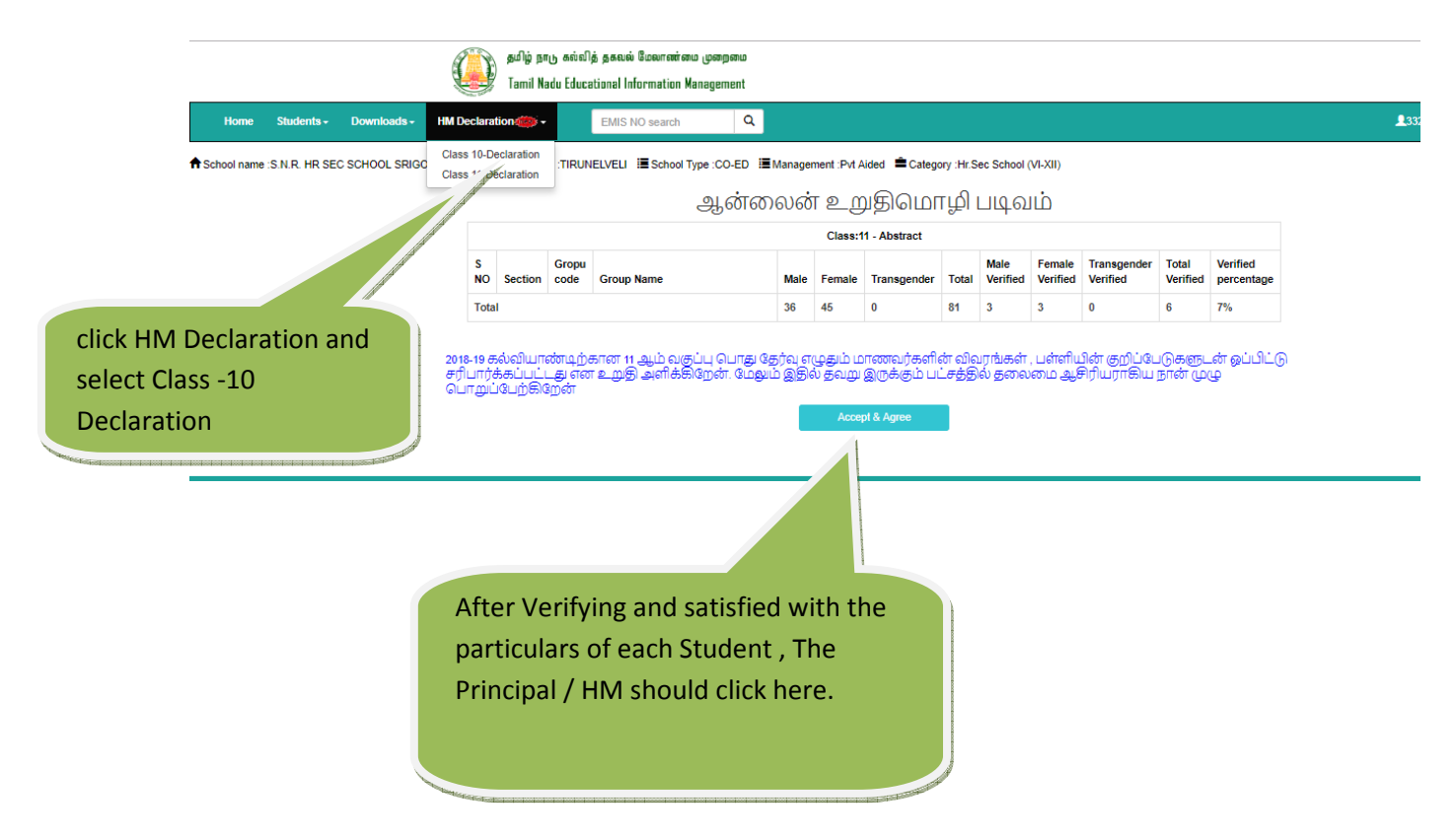

Note: Once, the HeadMaster/ Principal has given DECLARATION, it will be treated as the Nominal Roll is completed by the respective school. Thereafter, Edit option will not be enabled.